## imall

Chipsmall Limited consists of a professional team with an average of over 10 year of expertise in the distribution of electronic components. Based in Hongkong, we have already established firm and mutual-benefit business relationships with customers from, Europe, America and south Asia, supplying obsolete and hard-to-find components to meet their specific needs.

With the principle of "Quality Parts, Customers Priority, Honest Operation, and Considerate Service", our business mainly focus on the distribution of electronic components. Line cards we deal with include Microchip, ALPS, ROHM, Xilinx, Pulse, ON, Everlight and Freescale. Main products comprise IC, Modules, Potentiometer, IC Socket, Relay, Connector. Our parts cover such applications as commercial, industrial, and automotives areas.

We are looking forward to setting up business relationship with you and hope to provide you with the best service and solution. Let us make a better world for our industry!

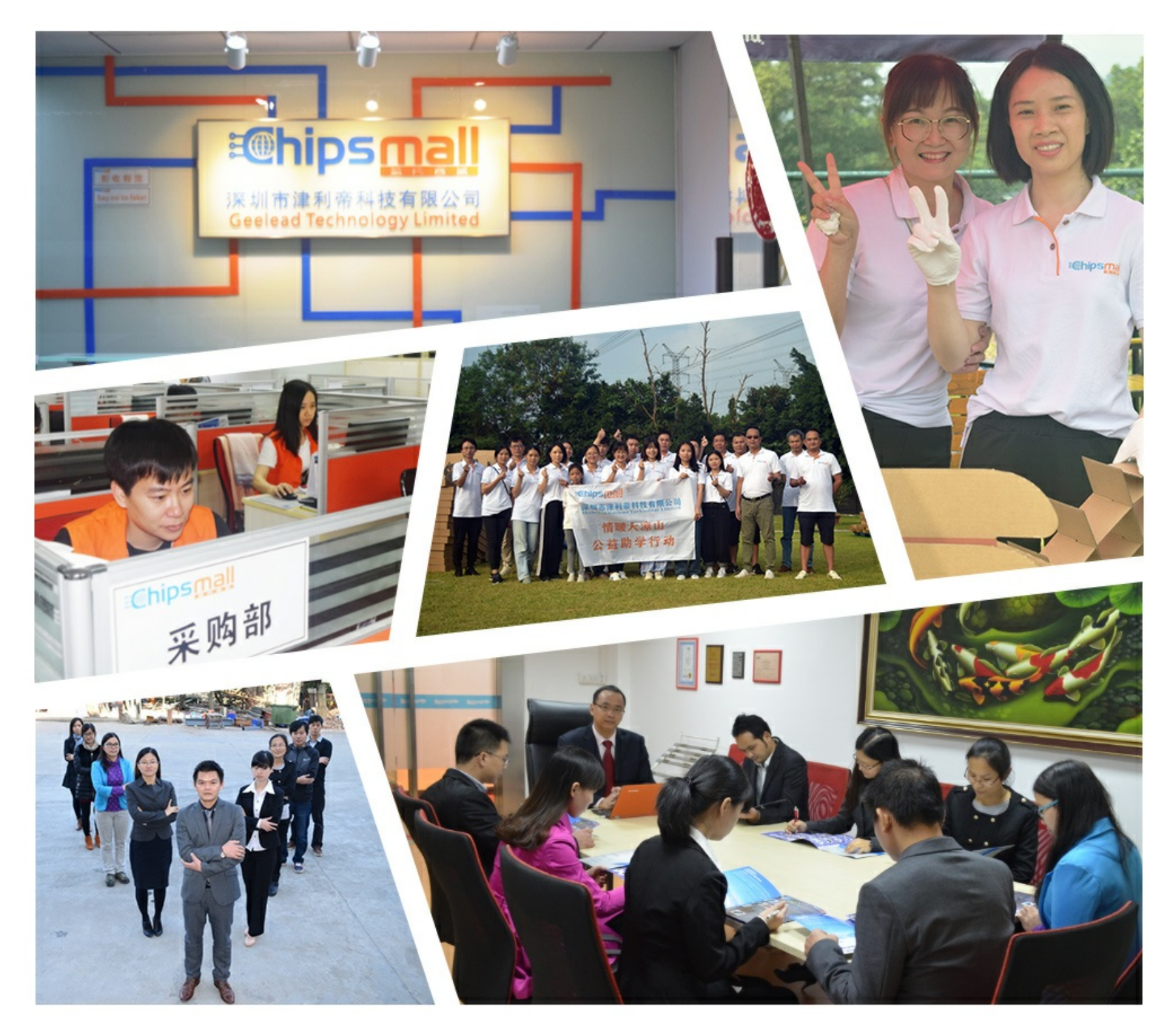

## Contact us

Tel: +86-755-8981 8866 Fax: +86-755-8427 6832 Email & Skype: info@chipsmall.com Web: www.chipsmall.com Address: A1208, Overseas Decoration Building, #122 Zhenhua RD., Futian, Shenzhen, China

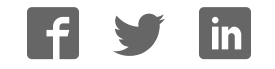

# **BK PRECISION**<sup>®</sup>

## Model 2650A/2651 Series 3.3 GHz/8.5 GHz Spectrum Analyzer

**USER MANUAL** 

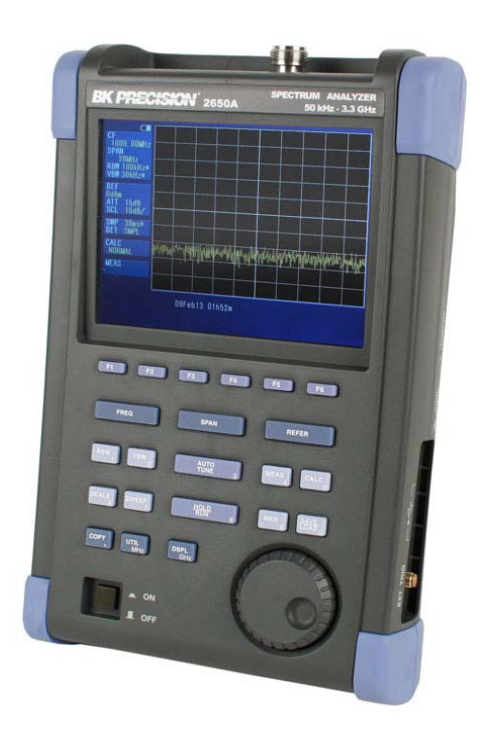

## **Before Using the Product**

#### • Please note the following described on the back panel.

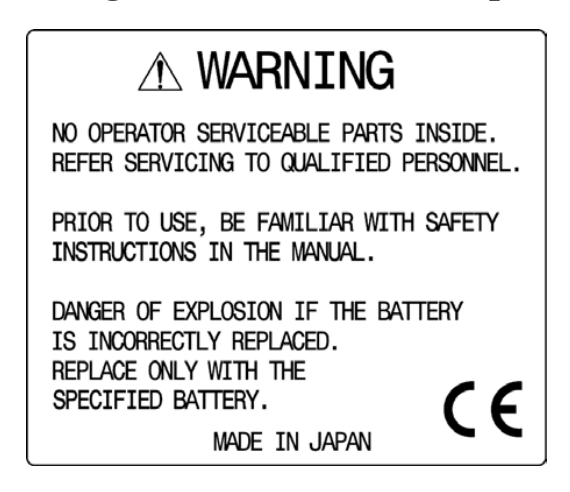

#### • For safe use:

- 1) When abnormal sound, abnormal smell or smoke is found, stop using the product and remove the battery and AC adapter.
- 2) Never handle this product with wet hands to prevent risks of electric shock, fire, or damage.
- 3) Never use this product under lightning conditions to prevent risks of damage.
- 4) Never use any AC adapter other than specified, or it will cause damage. Connect the power cable only to three-terminal outlet for protection from static electricity, otherwise this product or a device under test may be damaged.
- 5) Never use any battery other than specified, or it may damage this product. Turn off the power and disconnect the AC adapter before removing the battery out of the battery compartment.
- Be sure to charge the battery as specified in the instructions in this manual. Moreover, an explosion, fire or smoke may occur if battery is handled improperly.

Please read the notes for handling the battery.

#### Set clock function

The time information is set at Japan standard time. Set the year, month, day and time when the 2650A series is used for the first time. (Refer to "24.4 Setting the clock" for the details.)

#### • Quality assurance

#### Warranty

If the defect by our responsibility occurs within one year after delivered, it shall be repaired free of charge. However, this warranty does not cover such defect that :

- 1) is caused by a fire or natural disasters.
- 2) is caused by inappropriate handling such as dropping while moving the unit delivered.
- 3) is caused by handling in contradiction to usage or precautions described in the operating manual.
- 4) is caused by modification or misuse.

We will not be responsible for direct or indirect damage caused by use or defect of this product.

Refer to the end of this manual for details.

#### Warm-up time

Warm up the product for at least ten minutes after turning on the power in order to stabilize the internal circuit.

#### **Precautions for storage**

1) Avoid direct sunlight or dust.

2) Store this unit in a place where temperature is between -20 °C to 60 °C, humidity less than 60 °C/70 %RH and variations in temperature and humidity are small.

#### After service

Please contact us without hesitation if you have any questions about this product:

B&K PRECISION 22820 Savi Ranch Parkway Yorba Linda CA, 92887 TEL. (714) 921 - 9095 FAX. (714) 921 - 6422 URL: http://www.bkprecision.com

## Contents

| 1.     | OU                                                   | TLINE                                                                            | 1                                      |
|--------|------------------------------------------------------|----------------------------------------------------------------------------------|----------------------------------------|
| -      | 1.1<br>1.2<br>1.3<br>1.4                             | PRODUCT OUTLINES                                                                 | 1<br>2<br>3                            |
| 2.     | SPI                                                  | ECIFICATIONS                                                                     | 4                                      |
|        | 2.1<br>2.2                                           | PERFORMANCE                                                                      | 4<br>7                                 |
| 3.     | EXI                                                  | PLANATION OF PANEL                                                               | 8                                      |
| 4.     | EXI                                                  | PLANATION OF SCREEN                                                              | 11                                     |
| 5.     | FUI                                                  | NCTION MENU                                                                      | 12                                     |
| l<br>L | 5.1<br>5.2                                           | LIST OF FUNCTION MENU                                                            | 12<br>13                               |
| 6.     | PR                                                   | EPARING FOR OPERATION                                                            | 19                                     |
|        | 6.1<br>6.2<br>6.3<br>6.4                             | STAND<br>CONNECTION TO POWER SUPPLY<br>BATTERY CHARGE<br>INSTALLATION OF BATTERY | 19<br>19<br>20<br>20                   |
| 7.     | CE                                                   | NTER FREQUENCY <freq></freq>                                                     | 21                                     |
|        | 7.1<br>7.2<br>7.3<br>7.4                             | SETTING WITH STEP KEYS ( [F1], [F2] )                                            | 21<br>21<br>22<br>23                   |
| 8.     | FRI                                                  | EQUENCY SPAN <span></span>                                                       | 23                                     |
| 8      | 8.1                                                  | SWITCHING FREQUENCY BAND                                                         | 24                                     |
| 9.     | RE                                                   | FERENCE LEVEL <refer></refer>                                                    | 25                                     |
|        | 9.1<br>9.2<br>9.3<br>9.4<br>9.5<br>9.6<br>9.7<br>9.8 | SETTING OF REFERENCE LEVEL                                                       | 25<br>25<br>25<br>25<br>26<br>26<br>27 |
| 10     | . D                                                  | ISPLAY SCALE <scale></scale>                                                     | 29                                     |
| -      | 10.1                                                 | SETTING THE FUNCTION KEY                                                         | 29                                     |
| 11     | . R                                                  | ESOLUTION BANDWIDTH <rbw></rbw>                                                  | 29                                     |
|        | 11.1<br>11.2<br>11.3                                 | MANUAL MODE                                                                      | 29<br>30<br>30                         |

| 12.  | VIDEO BANDWIDTH <vbw></vbw>                             | 30       |
|------|---------------------------------------------------------|----------|
| 12.1 | MANUAL MODE                                             | 30       |
| 12.2 |                                                         | 30       |
| 12.3 |                                                         | 31       |
| 13.  | SWEEP AXIS / DETECTION MODE <sweep></sweep>             | 31       |
| 13.1 | MANUAL MODE                                             | 31       |
| 13.2 |                                                         | 31       |
| 13.4 | SETTING OF DETECTION MODE                               | 31       |
| 13.5 | SETTING OF TRIGGER SOURCE                               | 32       |
| 14.  | AUTO TUNING <auto tune=""></auto>                       | 32       |
| 15.  | HOLD / RUN <hold run=""></hold>                         | 32       |
| 16.  | CALCULATION FUNCTION <calc></calc>                      | 33       |
| 16.1 | NORMAL MODE                                             | 33       |
| 16.2 | MAX HOLD MODE                                           | 33       |
| 16.3 | MIN HOLD MODE                                           | 33       |
| 16.4 |                                                         | 34       |
| 16.5 | SPURIOUS FREE MODE (2658A ONLY)                         | 34       |
| 17.  | MARKER & PEAK SEARCH < MKR>                             | 35       |
| 17 1 |                                                         | 36       |
| 17.2 | NORMAL PEAK SEARCH                                      | 36       |
| 17.3 | ZONE PEAK SEARCH                                        | 36       |
| 17.4 | CHANGE UNIT OF MARKER LEVEL                             | 37       |
| 18.  | SAVE / LOAD <save load=""></save>                       | 37       |
| 18.1 | SELECTION OF STORAGE DEVICE                             | 38       |
| 18.2 |                                                         | 39       |
| 18.3 | ABOUT FILE NAME                                         |          |
| 18.5 | DELETE FUNCTION                                         | 40       |
| 18.6 | PRESETTING (INITIALIZATION)                             | 41       |
| 19.  | MEASURING FUNCTION <meas></meas>                        | 42       |
| 19.1 | CHANNEL POWER MEASUREMNT < CH POWER>                    | 42       |
| 19.2 | ADJACENT CHANNEL LEAKAGE POWER MEASUREMENT < ACP>       | 43       |
| 19.3 | OCCUPIED BANDWIDTH MEASUREMENT < OBW>                   | 45       |
| 19.4 | ELECTRIC FIELD STRENGTH MEASUREMENT <e ant="" f=""></e> | 45<br>49 |
| 19.6 | FREQUENCY COUNTER <freq count=""></freq>                | 51       |
| 20.  | EMI TEST (2651)                                         | 51       |
| 20.1 | Additional Function for EMI Test                        | 51       |
| 20.2 | EMI TEST                                                | 52       |
| 21.  | SCREEN CONTROL <dspl></dspl>                            | 54       |
| 21.1 | SETTING SCREEN DISPLAY COLOR                            | 55       |
| 21.2 | ON/OFF SWITCHING OF LCD BACKLIGHT                       | 55       |
| 21.3 | ADJUSTING BRIGHTNESS OF LOD BACKLIGHT                   | 55       |

| 22.                                                          | TRACKING GENERATOR MODE (2652A)                                                                                                    | 55                                     |
|--------------------------------------------------------------|----------------------------------------------------------------------------------------------------|----------------------------------------|
| 22.1<br>22.2<br>22.3<br>22.4                                 | SPECIFICATION OF T.G. FUNCTION<br>DESCRIPTION OF I/O CONNECTOR<br>ON/OFF SWITCHING OF T.G. FUNCTION<br>NORMALIZING FUNCTION                            | 55<br>56<br>56<br>57                   |
| 23.                                                          | STORAGE/PRINT SCREEN IMAGE <copy></copy>                                                                                                    | 58                                     |
| 23.1<br>23.2<br>23.3<br>23.4<br>23.5<br>23.6                 | SELECTION OF IMAGE AREA<br>PRINT ON PRINTER<br>STORAGE INTO USB MEMORY<br>TRANSFERRING INTERNAL DATA TO USB MEMORY IN LUMP SUM<br>USB PRINTER (OPTION) | 58<br>58<br>58<br>59<br>60             |
| 24.                                                          | UTILITY FUNCTION <util></util>                                                                                                    | 61                                     |
| 24.1<br>24.2<br>24.3<br>24.4                                 | LABEL FUNCTION<br>MENU OFF<br>BUZZER SETTING<br>SETTING THE CLOCK                                                                                      | 61<br>62<br>62<br>62                   |
| 25.                                                          | USB DEVICE FUNCTION                                                                                                    | 64                                     |
| 25.1<br>25.2<br>25.3<br>25.4<br>25.5<br>25.6<br>25.7<br>25.8 | OUTLINE                                                                                                    | 64<br>64<br>64<br>65<br>74<br>74<br>75 |
| 26.                                                          | OPTION                                                                                                    | 77                                     |
| 27.                                                          | BASIC PERFORMANCE TEST (2650A/2651/2652A/2658A)                                                                                                    | 78                                     |
| 27.1<br>27.2<br>27.3<br>27.4                                 | FREQUENCY CHARACTERISTICS     ACCURACY OF REFERENCE LEVEL     DISPLAY ACCURACY OF CENTER FREQUENCY     DISPLAY ACCURACY OF FREQUENCY SPAN              | 78<br>79<br>79<br>80                   |
| 27.5                                                         | LINEARITY OF AMPLITUDE AXIS                                                                                                    | 80                                     |

## 1. Outline

### 1.1 Product outlines

The 2650A series are authentic spectrum analyzers in a compact and lightweight form factor providing performance and functions comparable to large-size bench type instruments. The features are as follows.

- Compact and lightweight 1.8 kg. The dimensions are 162(W)×71(H)×265(D) mm, and the weight is only 1.8 kg including the battery, making the instrument very convenient for field use.
- 2) Large color TFT display 5.7 inches, 640×480 color LCD
- 3) Four hours battery operation The included Lithium-ion battery, when fully charged, can provide power for up to four hours of operation with the backlight turned off. And about 3<sup>1</sup>/<sub>2</sub> hours with the backlight set to the minimum level.
- 4) USB host adapter

USB host port can be used with removable storage USB flash drives. The screen image is stored as BMP format, and the spectrum and the setting parameters are stored as CSV format. The port conforms to USB 1.1 standards and is backwards compatible with USB 2.0 devices.

- 5) USB device for PC connectivity USB interface with transfer rates up to 12 Mbps maximum (conform to USB 1.1 standards).
- 6) Accurate frequency measurement by PLL synthesizer The center frequency is accurately set by PLL (Phase Locked Loop) synthesizer. Moreover, the frequency counter (factory option) enables more accurate measurements of the frequency of a signal.
- 7) Average noise level -127 dBm The low average noise level of -127 dBm @ 1 GHz provides a wide dynamic range.
- 8) 100 dB display dynamic range Wide dynamic range display with a display scale of 100 dB/10div (at 10 dB/div) in the amplitude axis.
- 9) Easy operation with AUTO mode
  - Auto range operation: RBW, VBW and sweep time are automatically selected based on the frequency span.
  - Auto tuning operation: The center frequency is adjusted to the maximum level within full span, and the optimum RBW, VBW and sweep time are chosen.

#### 10) Abundant functions

- Measuring functions : Channel power, Adjacent channel power, Occupied bandwidth, Electric field
  - strength, Magnetic field strength and Frequency measurement.
- Calculation functions : Max hold, Min hold, Averaging, Over write
- Marker measurement and peak search function
- Save/Load function
- Hard copy with printer

#### 11) PC Software

The included PC software controls all four models of the 2650A/2651 series via PC. The software emulates the front panel keys and supports transfer of 1001 point trace data from the analyzer to the PC. Screen images can be stored in BMP format and the spectrum data in CSV format (stores frequency and level).

#### 12) Options

There are many options available, such as dipole antennas, magnetic field probes and USB printer

### 1.2 Standard accessories

- 1. AC adaptor MA400
- 2. Carrying case LC2650A
- 3. Accessory pouch
- 4. User manual
- 5. PC software and USB cable
- 6. Lithium Ion battery MB400

### 1.3 Optional accessories

- 1. Dipole antennas M401, M402, M403, M404, M405, M406
- 2. Magnetic field probe PR 26M with a dedicated double shielded coaxial cable
- 3. Printer PT2650A with AC adaptor, 4pcs of AA batteries, one roll paper
- 4. Roll paper PX2650A for PT2650A printer (with 10 rolls)

### 1.4 Overview of all four models

| Model | Contents                                                                                                    |
|-------|----------------------------------------------------------------------------------------------------|
| 2650A | 50 kHz to 3.3 GHz<br>Applications: Cellular phone, 2.4 GHz wireless LAN, 2.5 GHz WiMAX, RF-ID,<br>Broadcasting                                                                      |
| 2658A | 50 kHz to 8.5 GHz<br>Covering most of the wireless communication frequency spectrum<br>Applications: 5 GHz wireless LAN, 3.5/5.8 GHz WiMAX, Maintenance of wireless base<br>station |
| 2652A | 50 kHz to 3.3 GHz<br>With 5 MHz to 3.3 GHz tracking generator<br>Applications: Frequency characteristics measurement of electronic component/circuit and<br>return loss measurement |
| 2651  | 50 kHz to 3.3 GHz<br>For EMI test<br>Applications: Radiated and conducted emission measurement                                                                                      |

## 2. Specifications

### 2.1 Performance

#### Frequency section

|                                               |                   | 2650A, 2652A, 2651                                                                                                    | 2658A                                                                         |                       |                   |  |
|-----------------------------------------------|-------------------|----------------------------------------------------------------------------------------------------|-------------------------------------------------------------------------------|-----------------------|-------------------|--|
| Frequency range                               |                   | 50 kHz to 3.3 GHz                                                                                                    | 50 kHz to 8.5                                                                 | 50 kHz to 8.5 GHz     |                   |  |
|                                               |                   |                                                                                                    | Frequency<br>range                                                            | Frequency band        | Harmonic<br>order |  |
|                                               |                   |                                                                                                    | 50 k to 3.5<br>GHz                                                            | Base band             | 1                 |  |
|                                               |                   |                                                                                                    | 3.3 G to 6.3<br>GHz                                                           | Band 1-               | 1                 |  |
|                                               |                   |                                                                                                    | 6.1 G to 8.5<br>GHz                                                           | Band 1+               | 1                 |  |
| Cer                                           | ter frequency     |                                                                                                    |                                                                               | -                     |                   |  |
|                                               | Setting           | 20 kHz                                                                                                    |                                                                               |                       |                   |  |
|                                               | resolution        | Allows rotary encoder, numeric key and funct                                                                                                    | ion key                                                                       |                       |                   |  |
|                                               | Accuracy          | within $\pm$ (30+20T) kHz $\pm$ 1 dot<br>@frequency span: 200 kHz to 10 MHz,                                                                    | within $\pm$ (30+20T) kHz $\pm$ 1 dot<br>@frequency span: 200 kHz to 10 MHz,  |                       |                   |  |
|                                               |                   | RBW 3 kHz, 23±5°C                                                                                                    | RBW 3 kHz,                                                                    | 23 <b>±</b> 5℃        |                   |  |
|                                               |                   | within $\pm$ (60+300T) kHz $\pm$ 1dot                                                                                                    | within $\pm (60)$                                                             | $+300T$ ) kHz $\pm1c$ | dot               |  |
|                                               |                   | @frequency span: 20 MHz to 3.3 GHz,                                                                                                    | @frequency s                                                                  | span: 20 MHz to       | 98.5 GHz,         |  |
|                                               |                   | RBW 100 kHz、23±5°C                                                                                                    | RBW 100 kH                                                                    | Iz, 23±5°C            |                   |  |
|                                               |                   | T: sweep time (s)                                                                                                    | T: sweep time                                                                 | e (s)                 |                   |  |
|                                               | RBW               | within ±4 kHz @ 3 kHz, 10 kHz, 30 kHz                                                                                                    |                                                                               |                       |                   |  |
|                                               | frequency         | within 20% of RBW @ RBW: 100 kHz, 300 kHz                                                                                                    |                                                                               |                       |                   |  |
|                                               | error             | within 10% of RBW @ RBW: 1 MHz, 3 MHz                                                                                                    |                                                                               |                       |                   |  |
| Free                                          | uency span        |                                                                                                    |                                                                               |                       |                   |  |
|                                               | Setting range     | 0 Hz (zero span),<br>200 kHz to 2 GHz (1-2-5 step) and<br>3 3 GHz (full span)                                                                   | 0 Hz (zero span),<br>200 kHz to 5 GHz (1-2-5 step) and<br>8 5 GHz (full span) |                       |                   |  |
|                                               | Accuracy          | within $\pm 3\% \pm 1$ dot<br>@ sweep time of 0.3s. 23 $\pm 5$ °C                                                                               |                                                                               | spuit                 |                   |  |
| Dis                                           | olav resolution   | 501 dots on LCD screen, 1001 dots readout via PC                                                                                                |                                                                               |                       |                   |  |
| # of                                          | points per trace  | (501 dots are visible on the display, 1001 dots of trace data are captured internally and can be transferred to a PC via USB device interface.) |                                                                               |                       |                   |  |
| Res                                           | olution bandwidth | 3 dB bandwidth (6 dB for 2651 @ 9 kHz, 120 kHz)                                                                                                 |                                                                               |                       |                   |  |
|                                               | Setting range     | 3 kHz to 3 MHz (1-3 step) and AUTO                                                                                                    |                                                                               |                       |                   |  |
| (2651: 3 kHz, 9 kHz, 30 kHz, 120 kHz, 300 kHz |                   | Hz, 1 MHz, 3 M                                                                                                    | ſHz)                                                                          |                       |                   |  |
|                                               | Accuracy          | ±20%                                                                                                    |                                                                               |                       |                   |  |
| Selectivity                                   |                   | 1:12 (typical, 3 dB : 60 dB)                                                                                                    |                                                                               |                       |                   |  |
| Video bandwidth                               |                   | 100 Hz to 1 MHz (1-3 step) and AUTO                                                                                                    |                                                                               |                       |                   |  |
| SSB phase noise                               |                   | -90 dBc/Hz (typical)<br>@100 kHz offset, RBW : 3 kHz, VBW : 100 Hz, sweep time: 1 s                                                             |                                                                               |                       |                   |  |
| Spurious response                             |                   | less than -60 dBc                                                                                                    |                                                                               |                       |                   |  |
| Harmonics                                     |                   | less than -40 dBc @ $\geq 100$ MHz                                                                                                    |                                                                               |                       |                   |  |

### Amplitude section

|                                  |          |             | 2650A, 2652A, 2651                                                                                    | 2658A                                                                               |  |
|----------------------------------|----------|-------------|----------------------------------------------------------------------------------------------------|-------------------------------------------------------------------------------------|--|
| Reference level                  |          | level       |                                                                                                    |                                                                                     |  |
| Setting range                    |          | ng range    | +10 to -60 dBm (1dB step)                                                                             |                                                                                     |  |
|                                  | Accu     | iracy       | within $\pm 0.8  dB \pm 1  dot$                                                                       |                                                                                     |  |
|                                  |          |             | @ center frequency : 100 MHz, RBW : 3 MHz, '                                                          | VBW : 1 MHz, REF : -15 dBm, 23±5 °C                                                 |  |
|                                  | Unit     |             | dBm, dBV, dBmV, dB $\mu$ V, dB $\mu$ V/m, dB $\mu$ A/m                                                | l                                                                                   |  |
|                                  |          |             | $(dB\mu V/m and dB\mu A/m are used for measurement$                                                   | t functions)                                                                        |  |
| Ave                              | erage n  | oise level  | -127 dBm (typical) @ CF : 1 GHz, RBW : 3 kHz                                                          | z, VBW : 100 Hz, Ref. level < - 40dBm ( preamp                                      |  |
| -                                |          |             | automatically ON)                                                                                     |                                                                                     |  |
| Free                             | quency   |             | within $\pm 2.0 \text{ dB} \pm 1 \text{ dot} @50 \text{ kHz}$ to 100 MHz                              | within $\pm 2.0 \text{ dB} \pm 1 \text{ dot} (@50 \text{ kHz to } 100 \text{ MHz})$ |  |
| cha                              | racteris | tics        | within $\pm 1.0 \text{ dB} \pm 1 \text{ dot}$ @ 100 MHz to 3.3 GHz                                    | within $\pm 1.0 \text{ dB} \pm 1 \text{ dot} @ 100 \text{ MHz} to 8.5 \text{ GHz}$  |  |
| Inpu                             | ıt impe  | dance       | 50 Ω                                                                                                  |                                                                                     |  |
| Input VSWR                       |          | VR.         | less than 2.0                                                                                         |                                                                                     |  |
| Input attenuator                 |          | uator       |                                                                                                    |                                                                                     |  |
| Operating<br>range               |          | ating       | 0 to 25 dB (1 dB step), coupled with reference level                                                  |                                                                                     |  |
| Switching<br>error               |          | ching       | ±0.6 dB @ 100 MHz                                                                                     |                                                                                     |  |
| RB                               | W swit   | ching error | ±0.6 dB                                                                                               |                                                                                     |  |
| Display resolution<br>(vertical) |          | solution    | 381 dots/10div                                                                                        |                                                                                     |  |
| Sca                              |          | Scale       | 10 dB/div, 5 dB/div, 2 dB/div                                                                         |                                                                                     |  |
| Display                          |          |             |                                                                                                    |                                                                                     |  |
| scale A                          |          | Accuracy    | $\pm (0.2 \text{ dB} + 1 \text{ dot})/2 \text{ dB} \pm (0.4 \text{ dB} + 1 \text{ dot})/5 \text{ dB}$ |                                                                                     |  |
|                                  |          |             | $\pm (0.8 \text{ dB}+1 \text{ dot})/10 \text{ dB} \pm (1.8 \text{ dB}+1 \text{ dot})/83 \text{ dB}$   |                                                                                     |  |
| Input damage level               |          | age level   | +27 dBm (CW average power), 25 VDC                                                                    |                                                                                     |  |

#### Sweep section

|            |                | 2650A, 2652A, 2651                  | 2658A                              |
|------------|----------------|-------------------------------------|------------------------------------|
| Sweep time |                |                                     | ·                                  |
|            | Setting range  | 10 ms to 30 s and AUTO              | 10 ms to 30 s and AUTO             |
|            |                | @frequency span: 0 to 2 GHz         | @frequency span: 0 to 2 GHz        |
|            |                | 30 ms to 30 s and AUTO              | 30 ms to 30 s and AUTO             |
|            |                | @frequency span : full span         | @frequency span : 5 GHz, full span |
|            |                | 1-3 step                            | 1-3 step                           |
|            | Accuracy       | Within ±0.1 %±1dot                  | Within ±0.1 %±1dot                 |
|            |                | @frequency span : 0 to 2GHz         | @frequency span: 0 to 5GHz         |
|            |                | within ±1.5 %±1dot @ full span      | within ±2.5 %±1dot @ full span     |
| Trigger    |                |                                     |                                    |
|            | Trigger mode   | AUTO (Available only for zero span) |                                    |
|            | Trigger source | Durce Internal and External         |                                    |

|                | External trigger    |                                         |
|----------------|---------------------|-----------------------------------------|
|                | Input voltage range | 1 to 10 Vp-p                            |
|                | Frequency range     | DC to 5 MHz                             |
|                | Input coupling      | DC coupling                             |
|                | Trigger level       | approx. 0.56 V(fix)                     |
|                | Input RC            | approx. 10 k $\Omega$ / less than 15 pF |
|                | Input damage level  | ±50 V(DC+AC peak)                       |
|                | Input connector     | SMA(J)                                  |
|                | -                   |                                         |
|                |                     |                                         |
|                |                     |                                         |
| Detection mode |                     | Positive peak, Negative peak, Sample    |
|                |                     | (QP and AV for model 2651 only.)        |

#### Function

|                      |             | 2650A, 2652A, 2658A, 2651 common                                                        |  |  |
|----------------------|-------------|-----------------------------------------------------------------------------------------|--|--|
| Marker m             | neasurement | NORM : displays frequency (8 digits max) and level (4 digits max) at marker point.      |  |  |
|                      |             | DELTA : displays frequency difference and level difference between two markers.         |  |  |
| Peak sear            | ch function | Searches for peak level with all of 10 div (NORM mode) or within ZONE specified         |  |  |
|                      |             | (ZONE mode) and displays frequency and level at peak level, and moreover NEXT peak at   |  |  |
|                      |             | NORM mode.                                                                              |  |  |
| Calculation function |             | NORM, MAX HOLD, MIN HOLD, AVERAGE, OVER WRITE                                           |  |  |
|                      |             | Number of sweeps is 2 to 1024 (power of 2) and infinite.                                |  |  |
| Measuring function   |             | Channel power, Adjacent channel power, Occupied bandwidth, Electric field strength      |  |  |
|                      |             | (needs optional dipole antenna), Magnetic field strength (needs optional magnetic field |  |  |
|                      |             | probe) and Frequency counter                                                            |  |  |
| Auto tuni            | ng          | When pressing AUTO TUNE key, the spectrum of maximum level within full span is          |  |  |
| -                    |             | adjusted to center, and reference level, RBW, VBW and sweep time are set to optimum     |  |  |
|                      |             | parameters.                                                                             |  |  |
| Save/                | Save        | Saves 200 spectrums and 200 setting parameters                                          |  |  |
| Load                 | Load        | Loads one spectrum and one setting parameter                                            |  |  |

#### General

|                      |                     | 2650A, 2652A, 2658A, 2651 common                                             |  |
|----------------------|---------------------|------------------------------------------------------------------------------|--|
| Input connector      |                     | N(J) connector                                                               |  |
| USI                  | 3 Communication     |                                                                              |  |
|                      | Protocol            | USB version 1.1 (will also work with USB 2.0 devices)                        |  |
|                      | Device Connector    | B plug                                                                       |  |
|                      | Transfer rate       | 12 Mbps                                                                      |  |
| Har                  | d copy              | USB printer (option) connected to A plug (host) enables hard copy of screen. |  |
| host                 | connector           | A plug                                                                       |  |
| Disp                 | olay                |                                                                              |  |
|                      | Display             | 5.7 inches and color LCD                                                     |  |
|                      | Backlight           | LED backlight                                                                |  |
|                      | Number of dots      | 640(H) x 480(V) dots                                                         |  |
| Pow                  | ver supply          |                                                                              |  |
|                      | Dedicated           | Input : 100 to 240 VAC                                                       |  |
|                      | AC adaptor          | Output : 9 VDC/2.6 A                                                         |  |
|                      | Lithium-ion battery | MB400 : 7.4 V/5000 mAh Li-Ion battery                                        |  |
| Charge function      |                     | Capable of charging during power-off.                                        |  |
|                      |                     | Indicates 4 conditions with two colors LED (red and green).                  |  |
| Remainder indication |                     | 5 level indicator                                                            |  |

#### Other

|                       | 2650A, 2652A, 2658A, 2651 common                                   |
|-----------------------|--------------------------------------------------------------------|
| Operating temperature | 0 to 50° C (guaranteed at 23±10 °C, without soft carrying case)    |
| Operating humidity    | less than 40 °C/80 %RH                                             |
|                       | (guaranteed at less than 33 °C/70 %RH, without soft carrying case) |
| Storage temperature   | -20 to 60 °C, less than 60 °C/70 %RH                               |
| Dimensions            | 162(W) x 71(H) x 265(D) mm, 6.38 (W) x 2.80 (H) x 10.43 (D) inch   |
|                       | (excluding projections, protection bumper and stand)               |
| Weight                | approx. 1.8 kg or 4 lbs (including battery)                        |

\* Refer to section 22) Tracking Generator Mode for the specifications of the tracking generator, model 2652A.

### 2.2 External view

[Unit:mm]

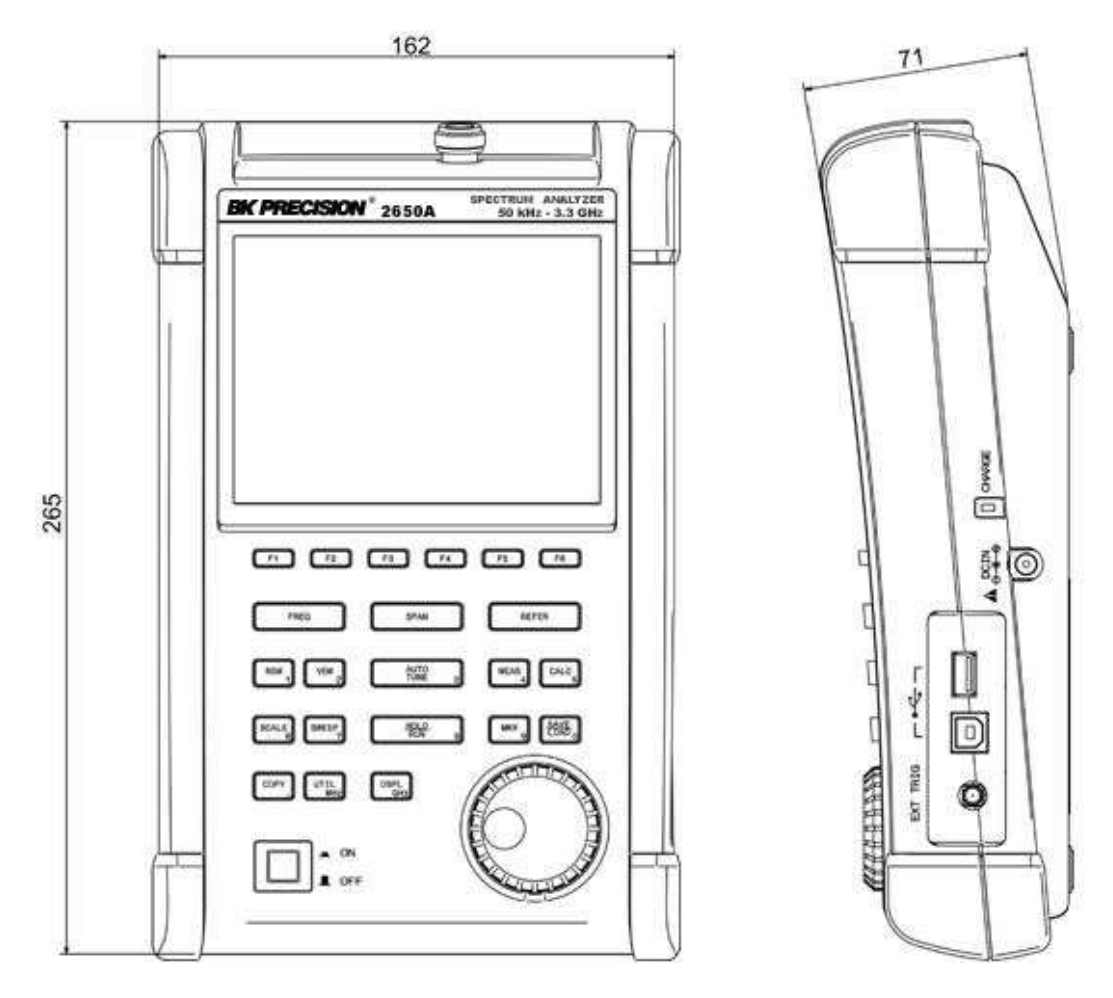

\* B&K Precision reserves the right to make changes in design, specification and other information without prior notice.

## 3. Explanation of Panel

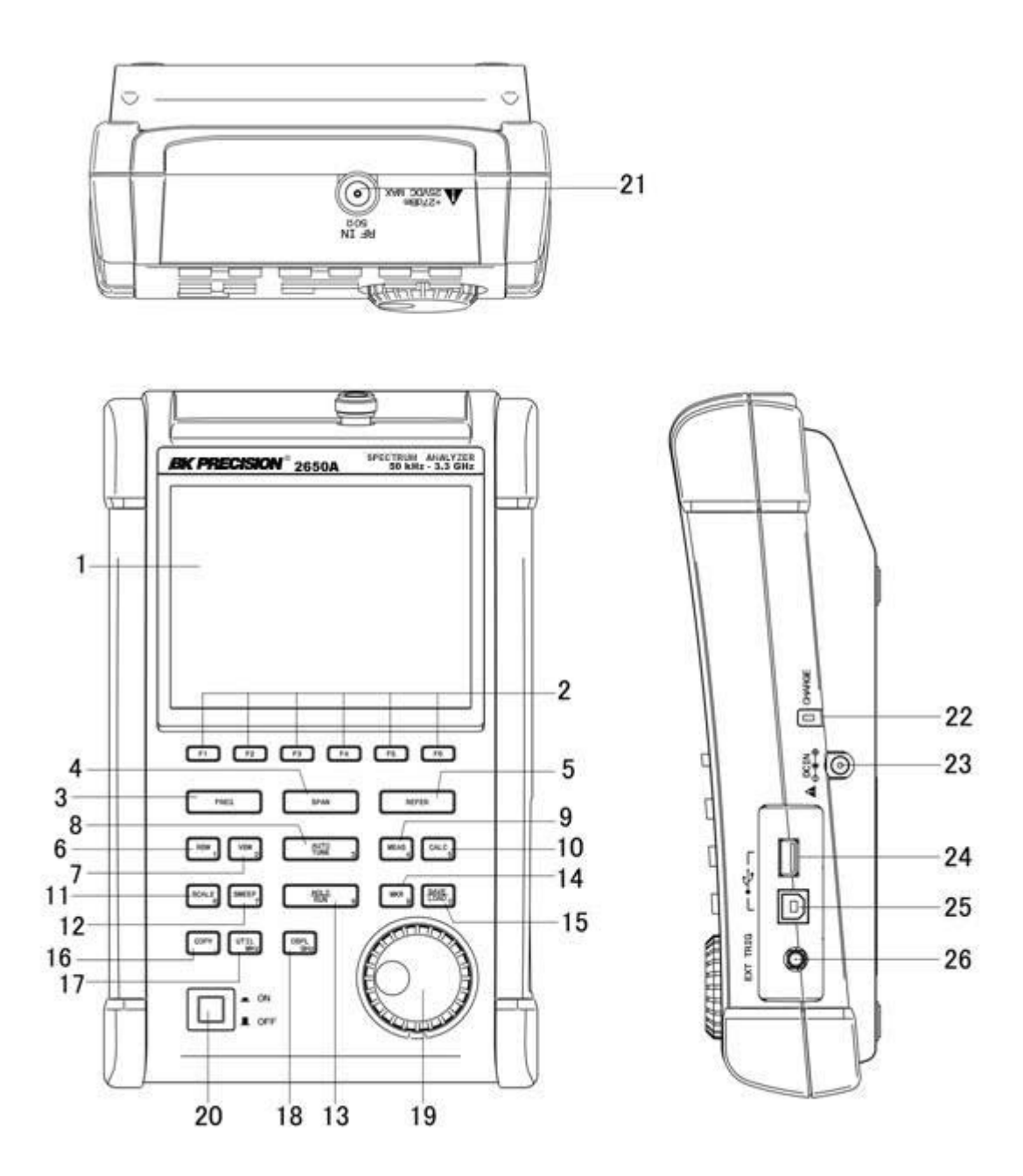

#### 1) TFT display

This is a large liquid crystal display with 640 (H) x 480 (V) dots. It simultaneously displays spectrum (10div x 10 div), various setting parameters and measured values.

#### 2) Function key (F1 to F6)

The function can change according to the operation key.

#### 3) Center frequency key

The center frequency is set with this key. The setting range is 0 to 3.3 GHz (for 2650A, 2652A, and 2651), and 0 to 8.5 GHz (for 2658A). The setting resolution is 20 kHz.

#### 4) Frequency span key

The frequency span is set with this key.

For 2650A, 2652A, and 2651, it is set in the range from 200 kHz to 2 GHz, ZERO SPAN or FULL SPAN (3.3 GHz). For 2658A, it is set in the range from 200 kHz to 5 GHz, ZERO SPAN or FULL SPAN (8.5 GHz).

#### 5) Reference level key

The reference level is set with this key. It can be set in the range from +10 dBm to -60 dBm by 1 dB step.

#### 6) Resolution bandwidth key

The resolution bandwidth is set with this key. It can be set in the range from 3 kHz to 3 MHz and to AUTO.

#### 7) Video bandwidth key

The video bandwidth is set with this key. It can be set in the range from 100 Hz to 1 MHz and to AUTO.

#### 8) AUTO tuning key

When pushing this key, the spectrum with the maximum level is searched within full span (3.3 GHz @ 2650A/2652A/2651 and 8.5 GHz @ 2658A), and then it is adjusted to the center of the screen, and the optimum setting parameters are set. In the case when in zero span, full span, input signal level lower than -40 dBm and input frequency lower than 50 MHz, this function will not work correctly.

#### 9) Measuring function key

Available for Channel power, Adjacent channel leakage power, Occupied frequency bandwidth, Electric field strength, and Magnetic field strength measurement.

#### 10) Calculation function key

Available for Max hold, Min hold, Average and Over write.

#### 11) Display scale key

The display scale of amplitude axis can be selected as 2 dB/div, 5 dB/div or 10 dB/div with this key.

#### 12) Sweep key

The sweep time can be set in the range from 10 ms to 30 s or AUTO. This key can also select the detection mode.

#### 13) Hold/Run key

Used to hold or run measurements.

#### 14) Marker & Peak search key

This key is used for setting marker or peak search.

#### 15) Save/Load key

Used for saving or loading a spectrum or settings parameters.

#### 16) Copy key

This key allows the screen image to be printed on USB printer (option) or stored in USB memory.

#### 17) UTIL key

Used for setting label entry, clock, and buzzer.

#### 18) Display control key

Used for setting color, backlight ON/OFF or brightness of backlight.

#### 19) Rotary encoder

This is used for adjusting settings and parameters.

#### 20) Power switch

This is for power ON or OFF.

#### 21) Input connector

N(J) connector

#### 22) Indicator for charging condition

Two color LED indicates the charging conditions of battery.

#### 23) Input connector for DC power source

Connect AC adaptor MA400.

#### 24) USB A plug

For connecting USB printer (option) or USB memory.

#### 25) USB B plug

For interfacing with a PC

## 4. Explanation of Screen

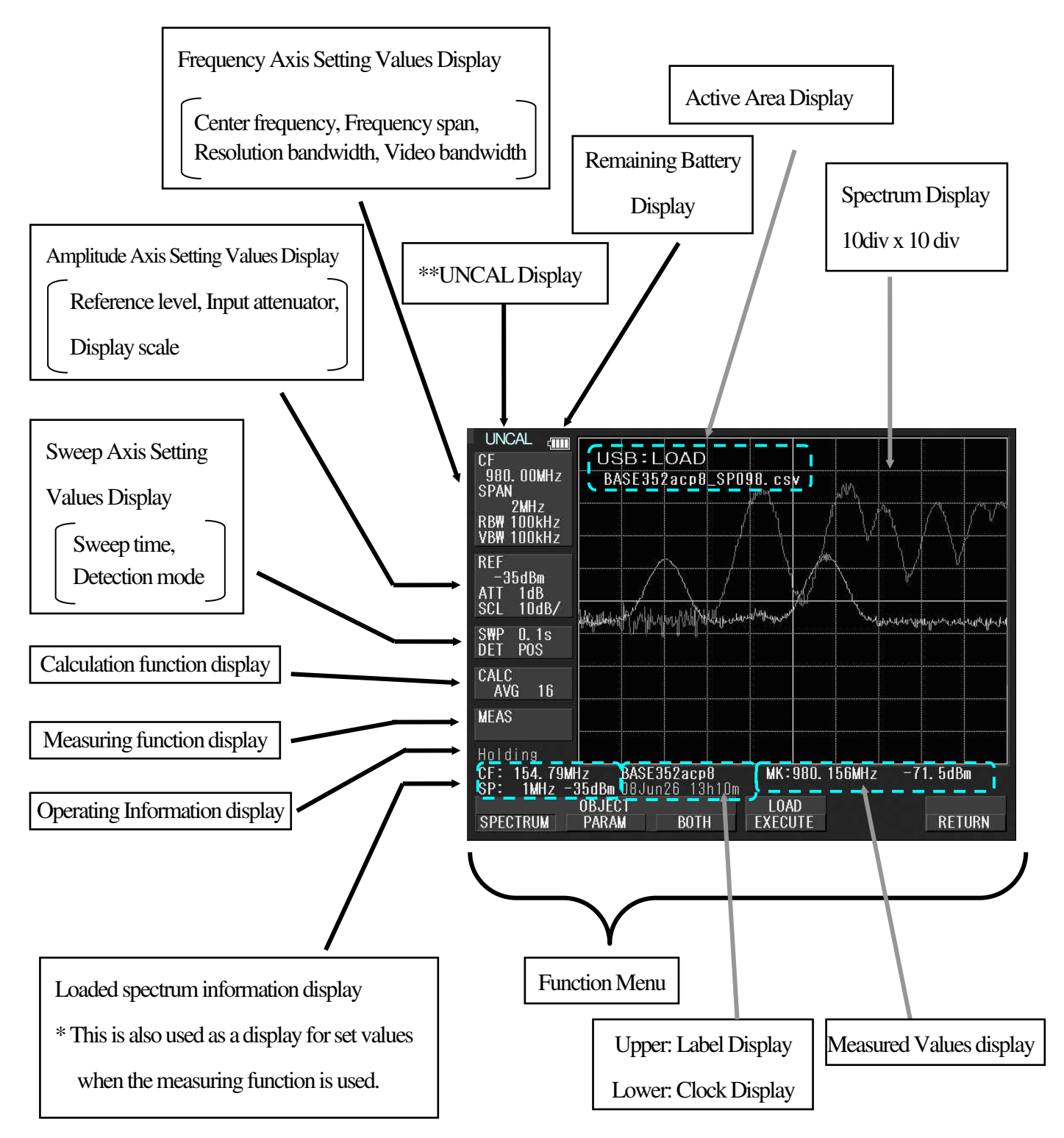

\*\*UNCAL is displayed when a normal measurement cannot be done due to sweep rate being too fast. In such cases, slowing down the sweep rate will change this indicator.

## 5. Function Menu

### 5.1 List of Function Menu

The function menu is shown in the table below. For descriptions of each function, see their respective page. For the sequence of selection for the function menu, refer to "5.2 Menu tree".

|   | Function menu                              | Key Sequence                                                 | Page |
|---|--------------------------------------------|--------------------------------------------------------------|------|
| Α | ACP OFFSET                                 | $MEAS \rightarrow (F2) \rightarrow F2$                       | 42   |
|   | ACP                                        | $MEAS \rightarrow F2$                                        | 41   |
|   | ACP WIDTH                                  | $MEAS \rightarrow (F2) \rightarrow F3$                       | 42   |
|   | ANT                                        | $MEAS \rightarrow (F4) \rightarrow F1$                       | 44   |
|   | AVG                                        | $CALC \rightarrow F4$                                        | 32   |
| В | BACKLT                                     | $DSPL \rightarrow F2$                                        | 53   |
|   | BACK SPACE                                 | $FREQ \rightarrow F6 \rightarrow F5$                         | 21   |
|   | BAND CNTR                                  | $MEAS \rightarrow (F1) \rightarrow (F1)$                     | 41   |
|   |                                            | $\rightarrow$ F2                                             |      |
|   | BAND WIDTH                                 | $MEAS \rightarrow (F1) \rightarrow (F1)$<br>$\rightarrow F3$ | 41   |
|   | BRIGHT                                     | $DSPL \rightarrow F3$                                        | 53   |
|   | BUZZER                                     | UTIL $\rightarrow$ F3                                        | 59   |
| С | CENTER FREQ ←                              | $FREQ \rightarrow F1$                                        | 20   |
|   | $\widehat{\text{CENTER FREQ}} \rightarrow$ | $FREQ \rightarrow F2$                                        | 20   |
|   | CHPOWER                                    | $MEAS \rightarrow F1$                                        | 41   |
|   | CLEAR                                      | $FREQ \rightarrow F6 \rightarrow F4$                         | 21   |
|   | CLOCK CONFIG                               | $UTIL \rightarrow F4$                                        | 59   |
|   | COLOR                                      | $DSPL \rightarrow F1$                                        | 53   |
|   | CONV                                       | $MKR \rightarrow F6$                                         | 33   |
| D | DELETE                                     | SAVE/LOAD $\rightarrow$ F3                                   | 36   |
|   | DEVICE MEM                                 | SAVE/LOAD $\rightarrow$ F4                                   | 36   |
|   | DET                                        | SWEEP $\rightarrow$ F4                                       | 29   |
|   | DISP CLEAR                                 | SAVE/LOAD $\rightarrow$ F2 $\rightarrow$                     | 38   |
|   |                                            | F5                                                           |      |
| Е | E/FANT                                     | $MEAS \rightarrow F4$                                        | 43   |
|   | EncST                                      | $FREQ \rightarrow F4$                                        | 20   |
|   | EMI-C **1                                  | SAVE/LOAD $\rightarrow$ F6 $\rightarrow$                     | 50   |
|   |                                            | F2                                                           |      |
|   | EMI-R **1                                  | SAVE/LOAD $\rightarrow$ F6 $\rightarrow$                     | 50   |
|   |                                            | F3                                                           |      |
| F | FREQ COUNT                                 | $MEAS \rightarrow F6$                                        | 49   |
| Ι | IMP                                        | $\text{REFER} \rightarrow \text{F6}$                         | 25   |
| K | KeyST                                      | $FREQ \rightarrow F3$                                        | 20   |
| Ĺ | LABEL                                      | $U\Gamma IL \rightarrow F1$                                  | 58   |
|   | LOAD                                       | SAVE/LOAD $\rightarrow$ F2                                   | 38   |
| Μ | M/FPROBE                                   | $MEAS \rightarrow F5$                                        | 47   |
|   | MAX HLD                                    | $CALC \rightarrow F2$                                        | 31   |
|   | MEAS OFF                                   | $MEAS \rightarrow (F1 \sim 5) \rightarrow F6$                | 41   |
|   | MINHLD                                     | $CALC \rightarrow F3$                                        | 31   |
|   | MARKER DELTA                               | $MKR \rightarrow F2$                                         | 33   |
|   | MARKER                                     | $MKR \rightarrow F1$                                         | 33   |
|   | NORMAL                                     |                                                              |      |

|   | Function menu     | Key Sequence                                       | Page     |
|---|-------------------|----------------------------------------------------|----------|
| Μ | MODE              | $MEAS \rightarrow (F1 \rightarrow F3)$             | 41 to 43 |
|   |                   | $\rightarrow$ F1                                   |          |
| N | NEXT PEAK         | $MKR \rightarrow (F4) \rightarrow F2$              | 34       |
|   | NORMAL            | $CALC \rightarrow F1$                              | 31       |
|   | NORMAL **1        | SAVE/LOAD $\rightarrow$ F6 $\rightarrow$           | 50       |
|   |                   | F1                                                 |          |
| 0 | OBW               | $MEAS \rightarrow F3$                              | 42       |
|   | OFSdB             | $REFER \rightarrow F5$                             | 24       |
|   | OFS STEP          | $\text{REFER} \rightarrow \text{F3}$               | 24       |
|   | OVR WR            | $CALC \rightarrow F5$                              | 32       |
| Р | PEAK SEACH        | $MKR \rightarrow (F5) \rightarrow F1$              | 34       |
|   | PEAK SERCH        | $MKR \rightarrow F4$                               | 34       |
|   | NORM              |                                                    |          |
|   | PEAK SERCH        | $MKR \rightarrow F5$                               | 34       |
|   | ZONE              |                                                    |          |
|   | PRE SET           | SAVE/LOAD $\rightarrow$ F6                         | 36       |
|   | PROBE             | $MEAS \rightarrow (F5) \rightarrow F1$             | 48       |
| R | RATIO             | $MEAS \rightarrow (F3) \rightarrow F2$             | 43       |
|   | RBW ALL AUTO      | $RBW \rightarrow F3$                               | 28       |
|   | RBW AUTO          | $RBW \rightarrow F2$                               | 28       |
|   | <b>RBW MANUAL</b> | $RBW \rightarrow F1$                               | 27       |
|   | REFERENCE         | $MEAS \rightarrow (F2) \rightarrow F4$             | 42       |
|   | CENTER            |                                                    |          |
|   | REFERENCE         | $MEAS \rightarrow (F2) \rightarrow F1 \rightarrow$ | 42       |
|   | WIDTH             | F5                                                 |          |
| S | SAVE              | SAVE/LOAD $\rightarrow$ F1                         | 36       |
|   | SCALE 5dB         | $SCALE \rightarrow F3$                             | 27       |
|   | SET MKR           | $FREQ \rightarrow F5$                              | 20       |
|   | SPR. FR **2       | $CALC \rightarrow F6$                              | 32       |
|   | SWEEP AUTO        | SWEEP $\rightarrow$ F2                             | 29       |
|   | SWEEP MANUAL      | SWEEP $\rightarrow$ F1                             | 29       |
| Т | T.G. MODE **3     | SWEEP $\rightarrow$ F6                             | 55       |
|   | TRIG              | SWEEP $\rightarrow$ F5                             | 30       |
|   | Ten Key MODE      | $FREQ \rightarrow F6$                              | 20       |
| U | UNIT              | $\text{REFER} \rightarrow \text{F1} \rightarrow 4$ | 24       |
| V | VBW ALL AUTO      | $VBW \rightarrow F3$                               | 29       |
|   | VBW AUTO          | $VBW \rightarrow F2$                               | 28       |
|   | <b>VBW MANUAL</b> | $VBW \rightarrow F1$                               | 28       |
| Ζ | ZONE CENTER       | $MKR \rightarrow (F5) \rightarrow F1$              | 35       |
|   | ZONE WIDTH        | $MKR \rightarrow (F5) \rightarrow F2$              | 35       |

\*\*1 2651 only \*\*2 2658A only \*\*3 2652A only

### 5.2 Menu Tree

The following is the sequence of selection for the function menu. The function menu corresponds to the function key

of F1 to F6.

#### "Function menu"

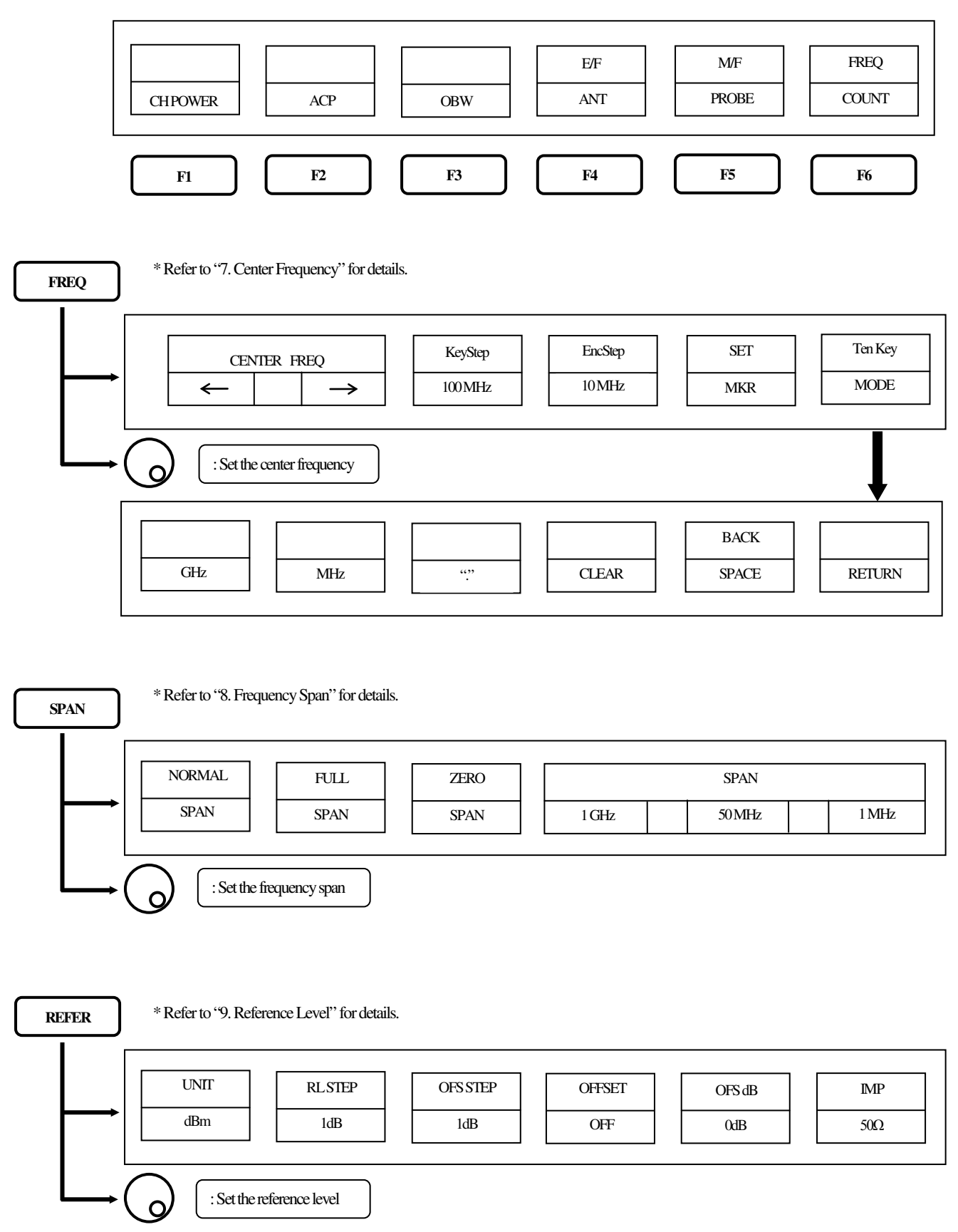

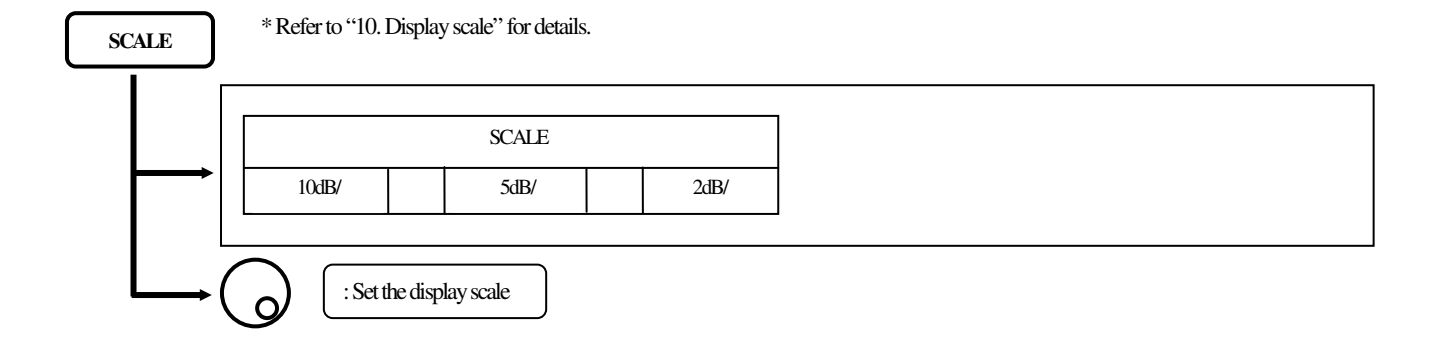

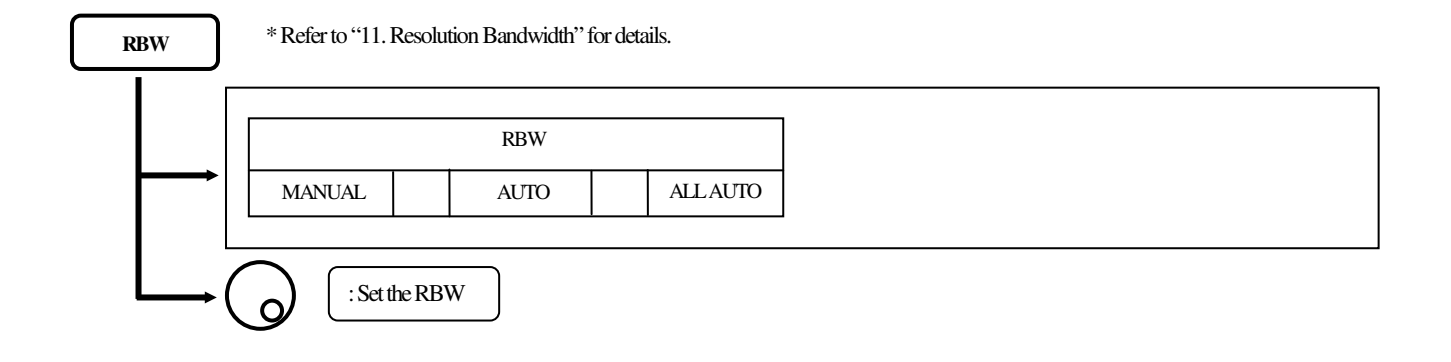

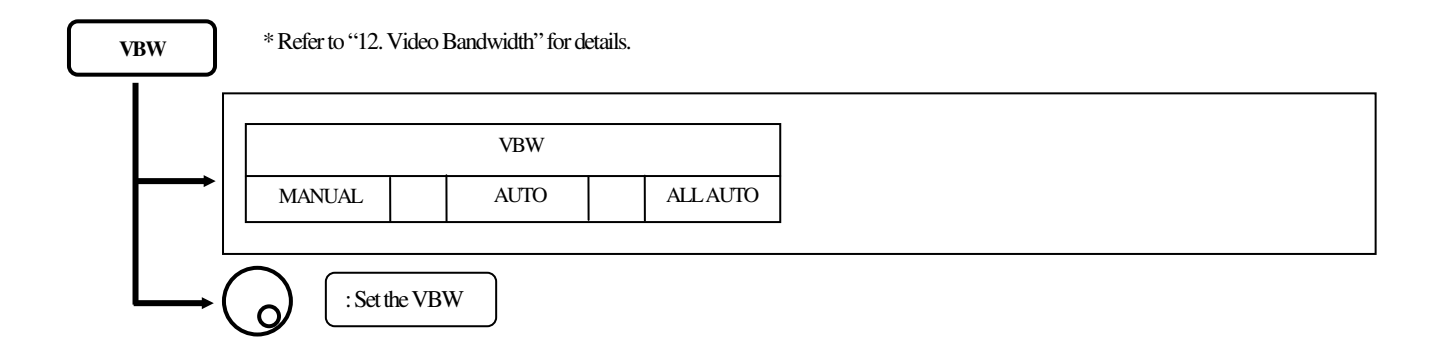

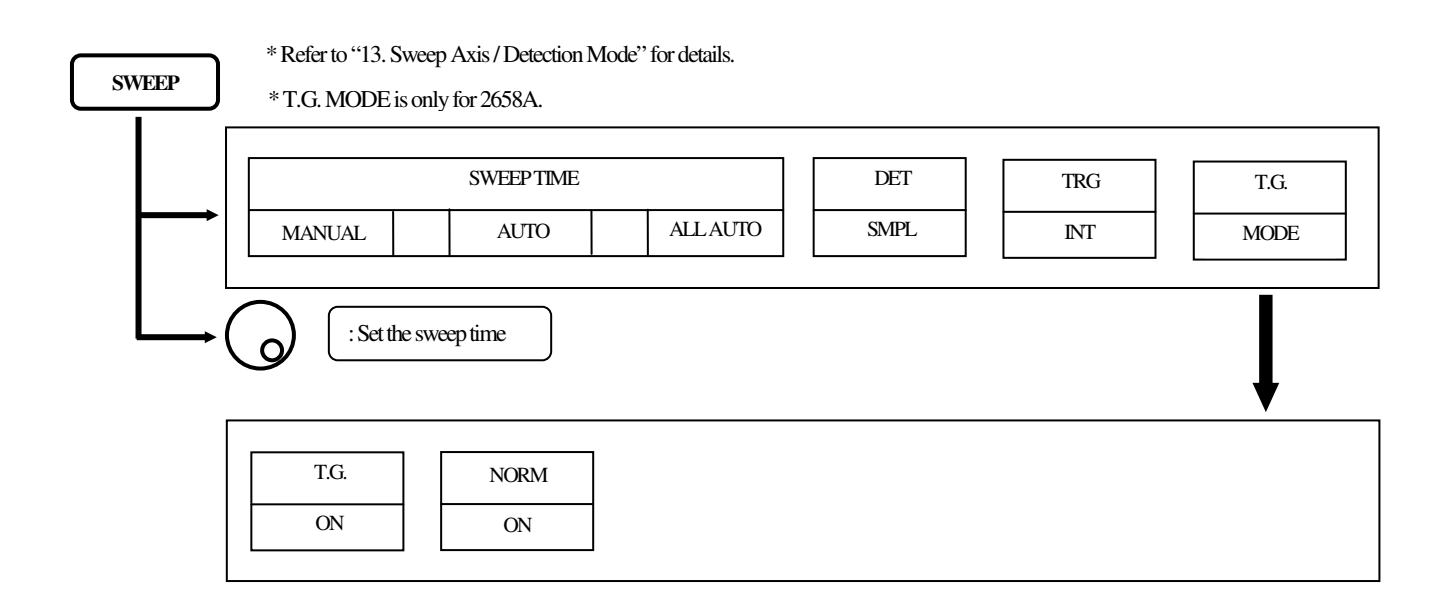

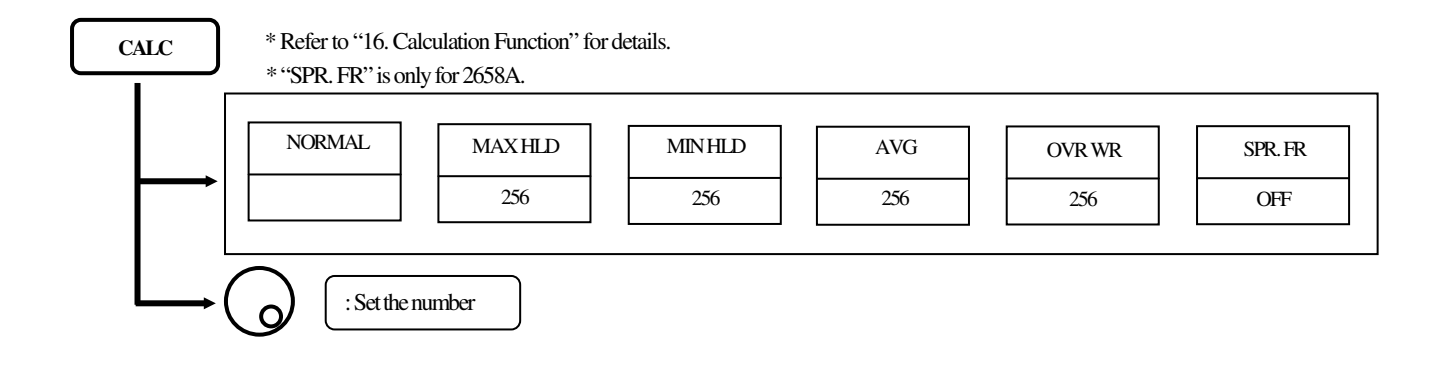

| MKR   | * Refer to "17. Marker & Peak Search" for details. |                 |        |
|-------|----------------------------------------------------|-----------------|--------|
|       | MARKER                                             | PEAK SEARCH     | CONV   |
|       | NORMAL DELTA OFF                                   | NORMAL ZONE     | dBm→W  |
|       | : Move the marker (NORM mode)                      | F4: Peak Search | 1      |
| i<br> | PEAK NEXT   SEARCH PEAK                            |                 | RETURN |
|       | : Move the marker (NORM mode)                      | F5: Zone marker |        |
|       | ZONE<br>CENTER WIDTH                               | ¥               | RETURN |
| L     | : Set the zone center frequency (ZONE mode)        |                 |        |

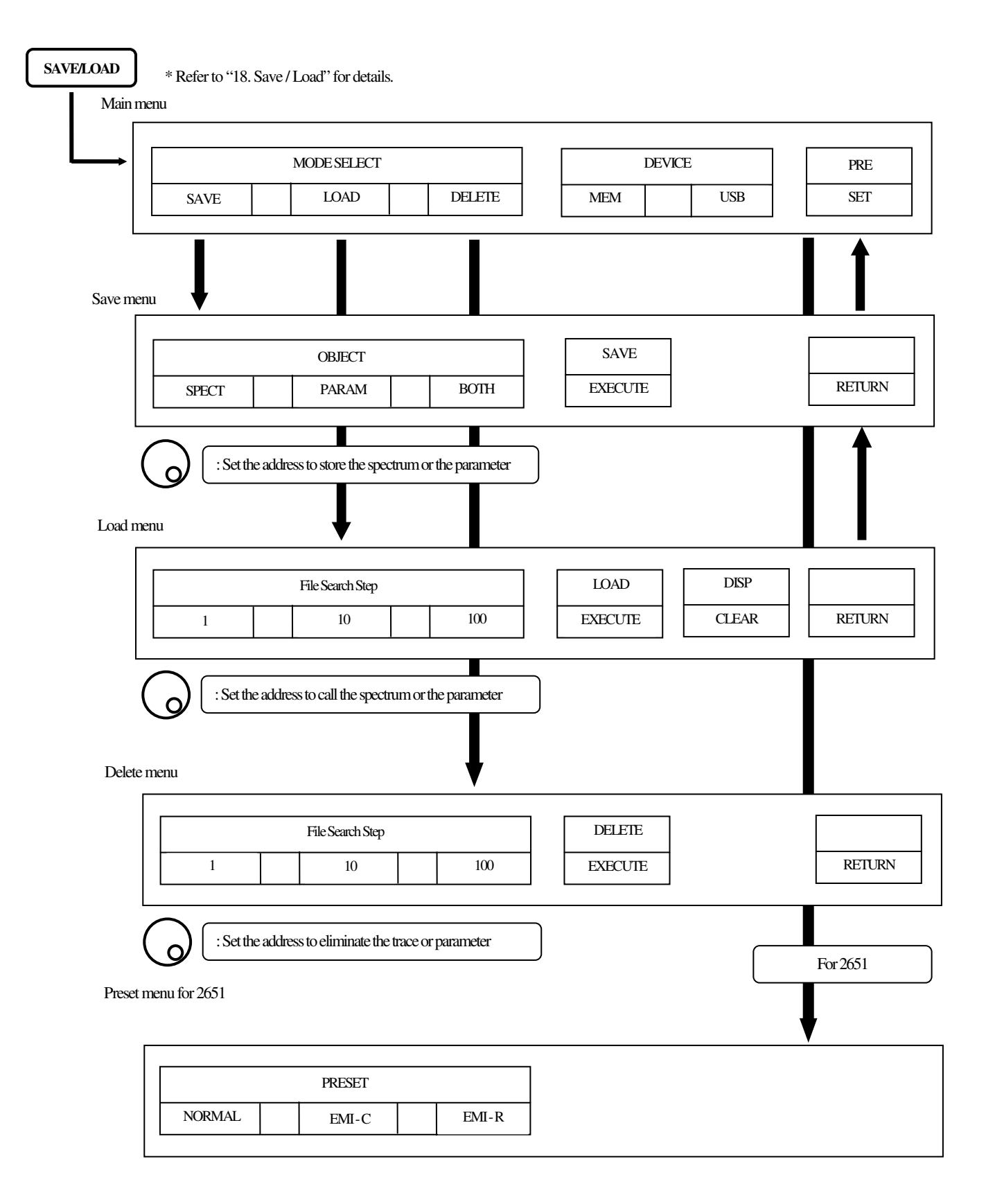

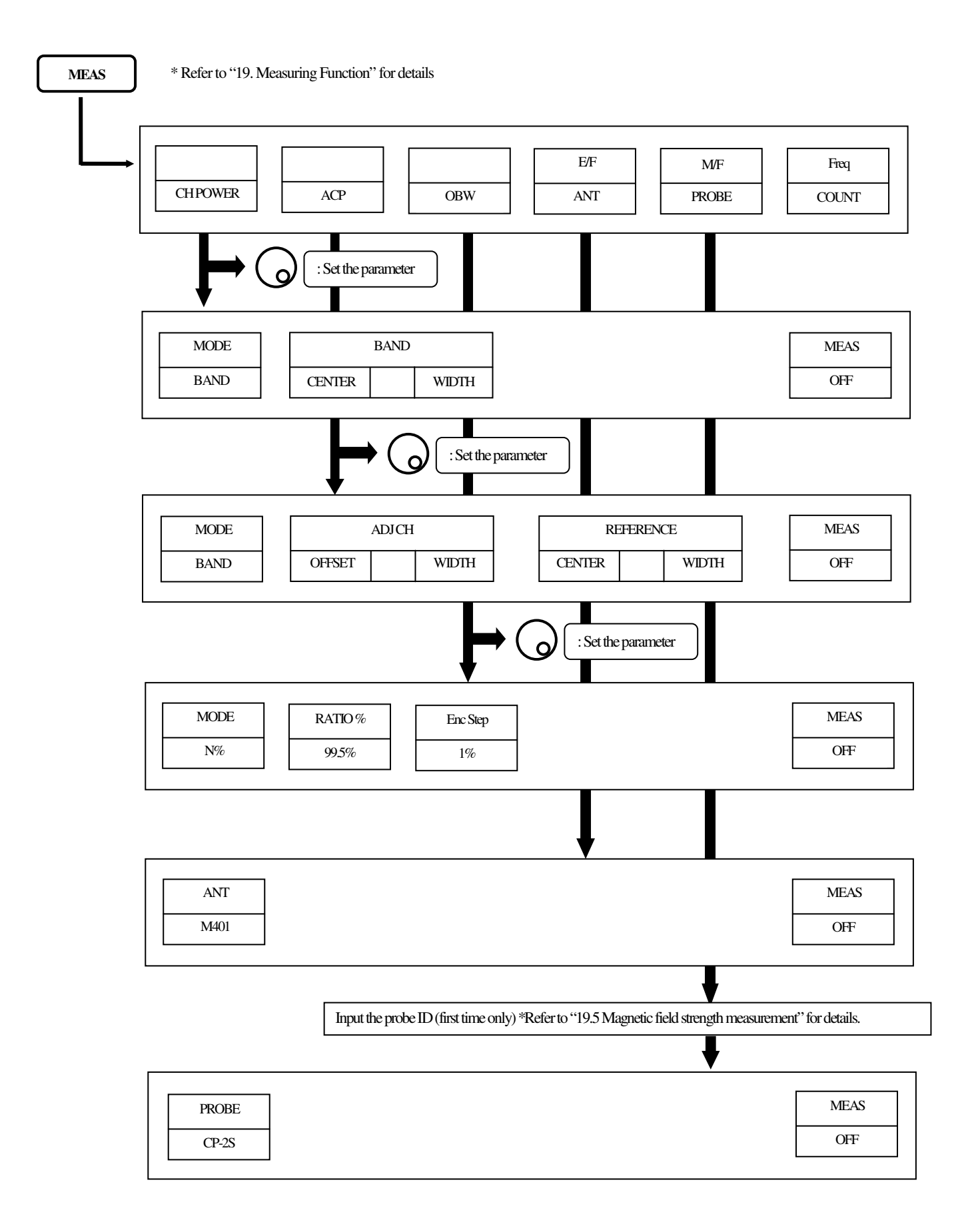

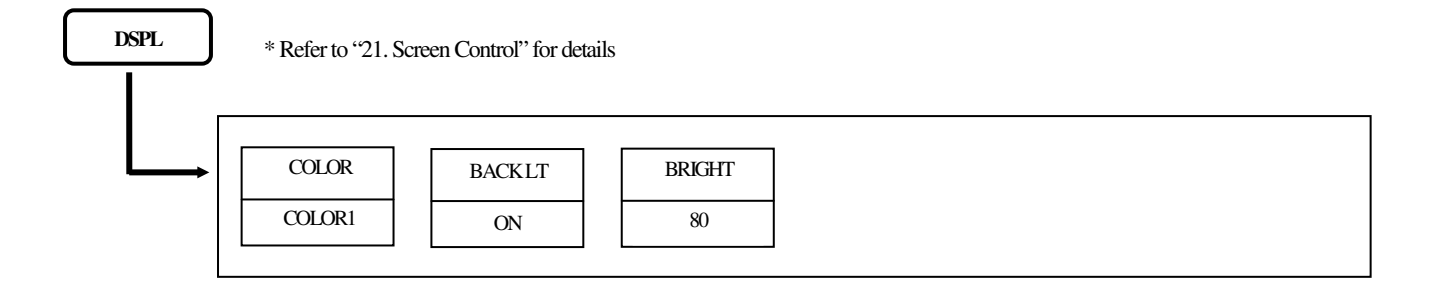

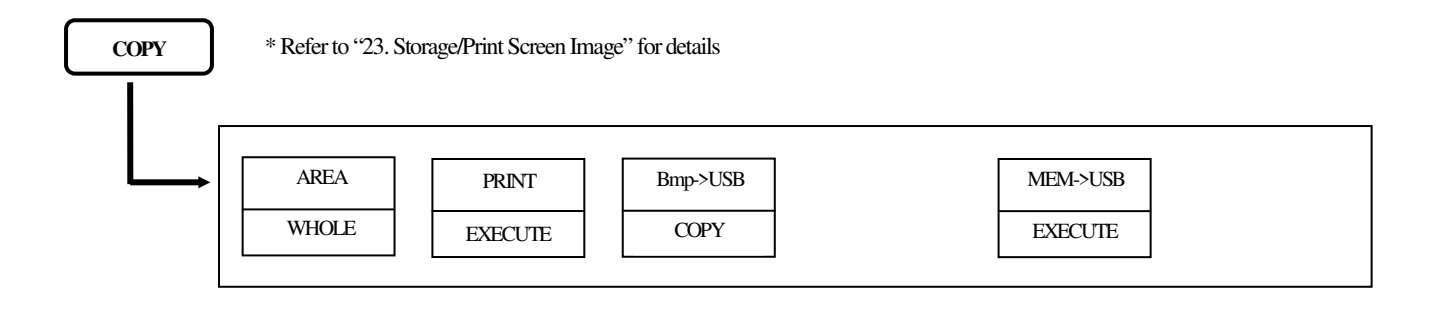

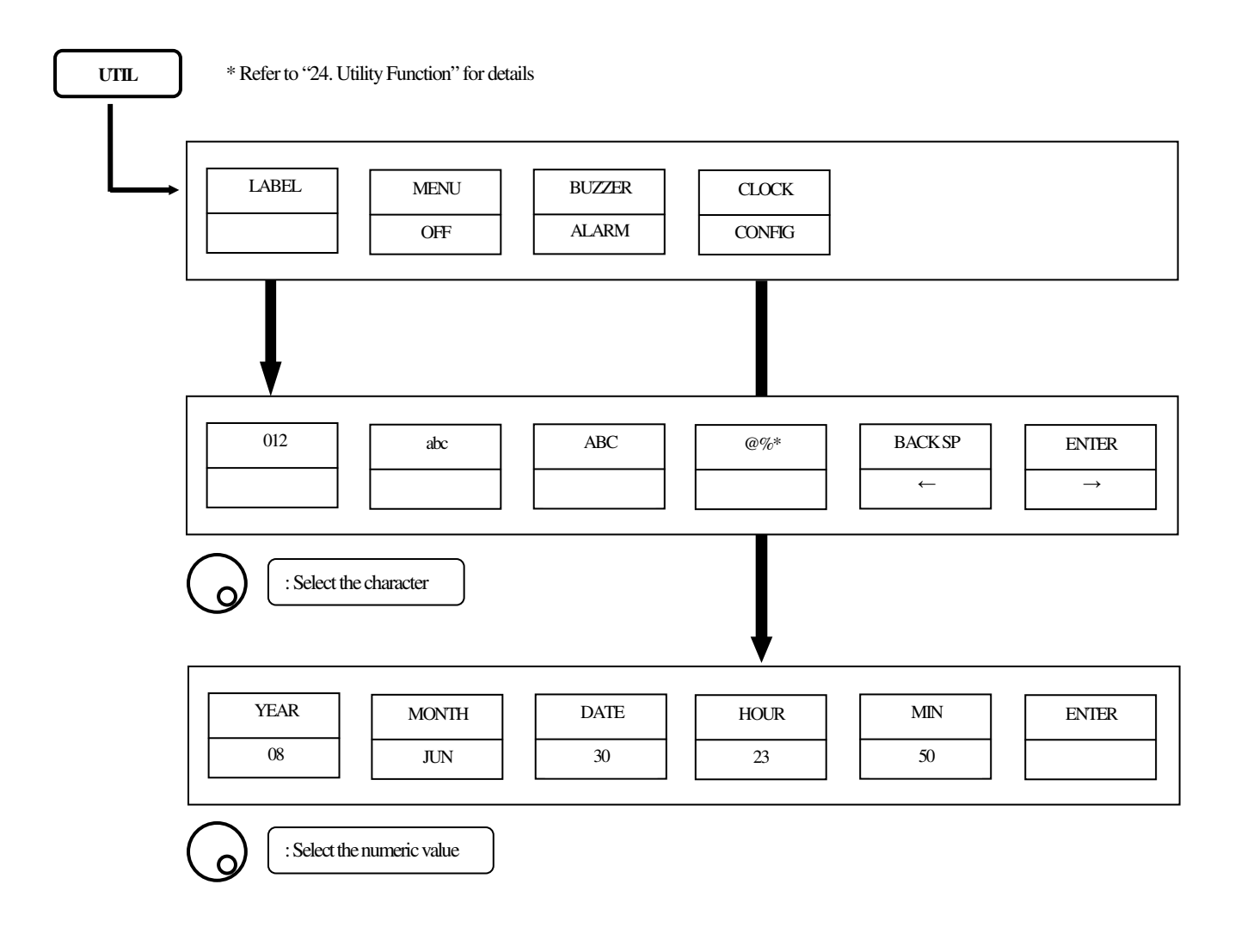

## 6. Preparing for Operation

### 6.1 Stand

Utilize the stand on the back to use the screen in an easier-to-see angle on the desk.

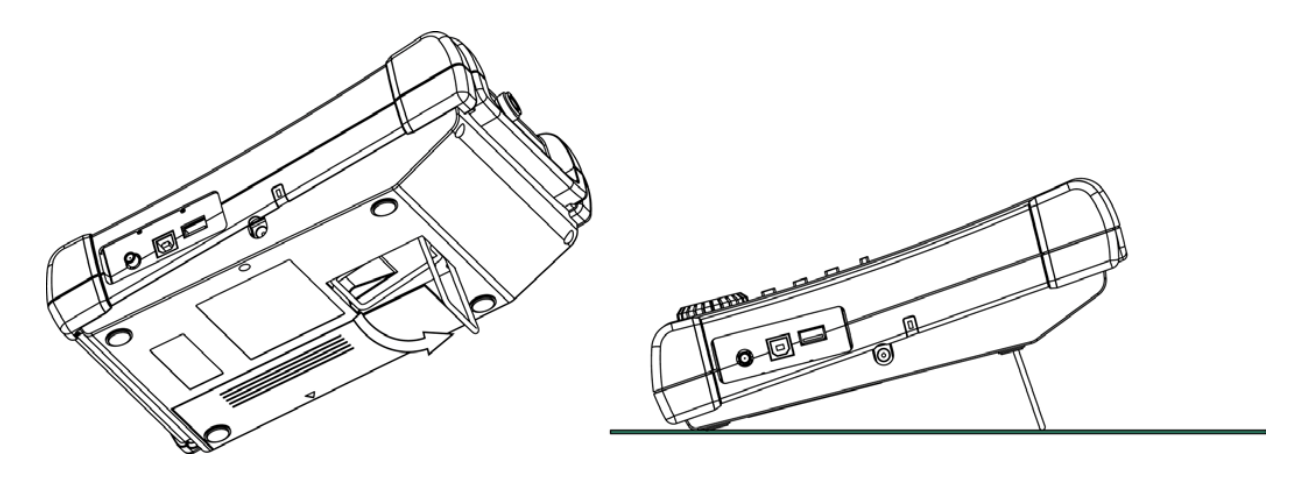

### 6.2 Connection to power supply

The AC adapter MA400 is used to power the instrument and for charging the MB400 battery. (Charging starts automatically if the AC adapter is connected and unit is power-off.) Connect the adapter as in the figure below and connect the AC plug to the power line (100-240 VAC, 50/60 Hz). For static electricity protection, ground the unit by connecting the three cores if possible. Not grounding the unit can damage the unit and/or device being measured. Do not use an AC adapter other than the MA400 supplied with the unit. Using an AC adapter other than the MA400 may cause damage to the unit.

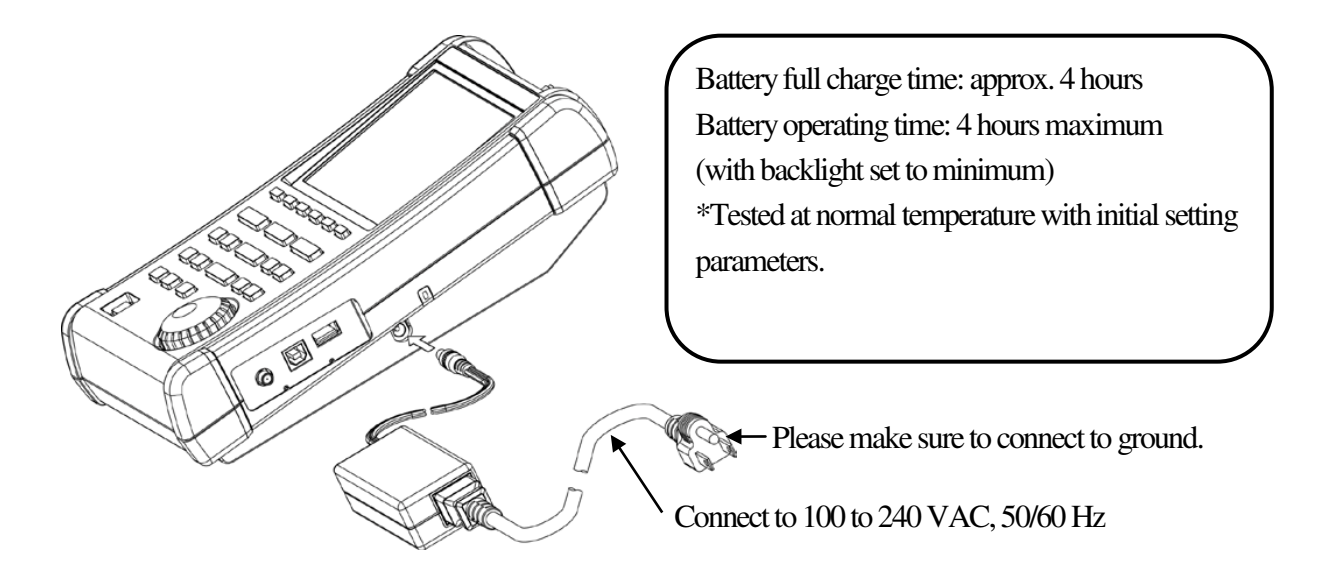

The battery indicator is divided into five levels and is displayed on the screen. When the mark of the battery remainder displays , the buzzer will sound even if buzzer is OFF under settings, and the power will turn off within a few minutes. Ensure to protect any data or measurements promptly by saving into memory to prevent data lost if the unit shuts down.